# How to Complete a Blood Drug / Alcohol Collection in FormFox

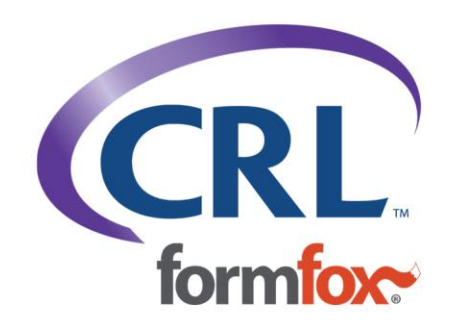

### Blood Drug /Alcohol orders may be completed on a PC or iPad

If you don't have a barcode scanner, you will carefully key in the authorization barcodes and Specimen IDs when prompted.

If the order includes additional services (i.e., Non-DOT Urine, non-DOT Physicals), please continue to complete those services as you normally would.

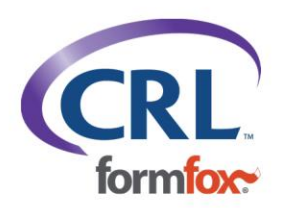

### **Blood Drug / Alcohol Collection Supplies**

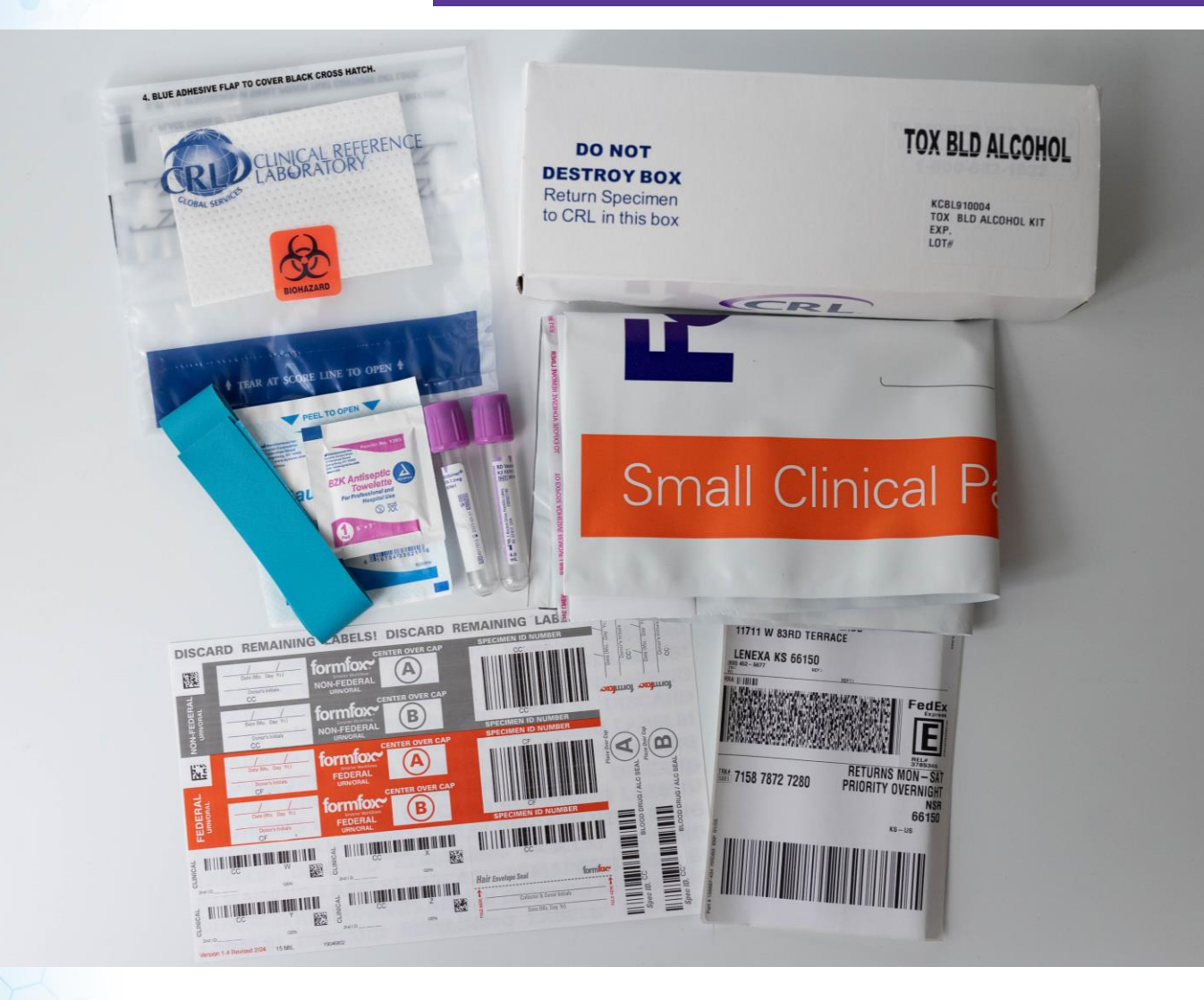

- (2) Purple top blood collection tubes
- Specimen bag with absorbent pad
- Non-alcohol prep pad
- FormFox label sheet
- General blood collection supplies
- Small specimen return box
- Small Clinical mailer bag
- Pre-printed shipping label

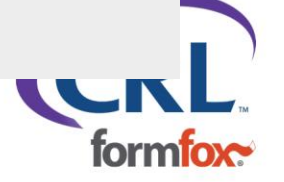

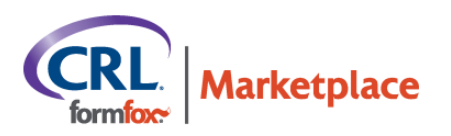

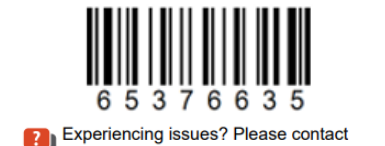

our support team at 877-376-3691

### Collections will be pre-ordered. Always ask the patient if they have an authorization form.

#### DONOR INFORMATION

FRED T. FOX SSN: EmpID: \*\*\*\*JOPZ

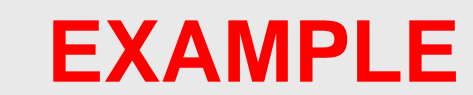

YOUR SITE IS: ABC Clinic 123 Demo St. SLC, UT 84101 801-461-9627

#### **INSTRUCTIONS:**

•CALL the site to confirm hours and if an appointment is needed at 801-461-9627 •BRING THIS FORM and a VALID PHOTO ID to the site. •Your visit must be completed before 7:00AM on August 16, 2025 EDT Eastern Standard Time

#### CLINIC INFORMATION

#### **INSTRUCTIONS:**

You must enter/scan the authorization number above and complete the services below in FormFox to be automatically paid for these Marketplace services.

GUARANTOR/RESPONSIBLE PARTY: CRL/FormFox Marketplace Do not invoice the client/TPA for these Marketplace services.

| SERVICES TO PROVIDE:            | REASON FOR TEST:     | ACCOUNT #:     |
|---------------------------------|----------------------|----------------|
| Non-DOT Urine                   | Pre-Employment Urine | TEST.CMKT.REF1 |
| Non-DOT Physical                | Pre-Employment       | TEST.CMKT.REF1 |
| (116P) Blood Peth, Screen       | Pre-Employment       | RT7.PAPR       |
| Do not write in services below. |                      |                |

| EMPLOYER:                                         | DER:                    |
|---------------------------------------------------|-------------------------|
| Test Company<br>110 Wall St.<br>New York, NY 1005 | XYZ DER<br>877-376-3691 |

Please take note of the **BILLING** section. Authorization forms that have the Market Place logo will automatically be paid by FormFox as long as you complete the services in FormFox. You do not need to send an invoice for these collections.

All ordered services will be listed in this section. For clinical and blood drug / alcohol collections, you will not see the tube types listed on this form. The tubes needed for the order will be presented in the FormFox workflow when you launch the test event on your PC or iPad. If the donor doesn't have their authorization form with them, check your Pending List. If you cannot locate the test on this page, PLEASE CALL 🔪 (877) 376-3691 Option 1.

| Home             | PENDING                                                                                                    | LIS               | г                                       |             |                                      |                            |                                   |                   |           |             |               |
|------------------|----------------------------------------------------------------------------------------------------|-------------------|-----------------------------------------|-------------|--------------------------------------|----------------------------|-----------------------------------|-------------------|-----------|-------------|---------------|
| Pending List     | This list shows p<br>collection by clic<br>Filter by All Test                                              | ending<br>king th | tests for the site y<br>e donor's name. | ou are logg | ed into. FILTER the list by status ι | ising the 'Filter by' drop | down menu. SORT the list by click | ing on any of the | column he | aders. STAR | ≀Ta           |
| Open Events (30) | Search pending events for the site you are logged into by donor or account using the drop down menu below. |                   |                                         |             |                                      |                            |                                   |                   |           |             |               |
| Complete/Search  | Search where D                                                                                             | onor ID           | ✓ Equ                                   | al to       |                                      | Search                     |                                   |                   |           |             |               |
| EMCSA Report     | FF Marketplace                                                                                             | <u>Type</u>       | Authorization #                         | Donor ID    | Donor Name                           | Scheduled Date/Time        | Account #                         | Account Name      | DotTest   | Status      |               |
|                  | <b>O</b>                                                                                                   | DRG               | 59305765                                | 2546        | <u>Bosman, Jeff</u>                  |                            | TEST.CMKT.REF1                    |                   |           | Scheduled   | <u>Delete</u> |
| Billing          | <b>D</b>                                                                                                   | DRG               | 59481267                                | 7101        | Apol, Chad                           |                            | TEST.CMKT.REF1                    |                   |           | Pending     | Delete        |
|                  | <u> </u>                                                                                                   | ALC               | 59481267                                | 7101        | Apol, Chad                           |                            | TEST.CMKT.REF1                    |                   |           | Scheduled   | <u>Delete</u> |
|                  |                                                                                                    | DRG               | 60402280                                | 5667        | Booth, Doug                          |                            | RT7.PAPR                          |                   |           | Scheduled   | <u>Delete</u> |
|                  | ¥                                                                                                    |                   |                                         |             |                                      |                            |                                   |                   |           |             |               |

If you need additional information about the Pending List, view the video tutorial <u>here</u>.

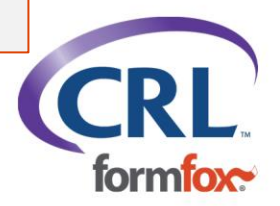

### Blood Drug / Alcohol Workflow

Begin a Blood Drug / Alcohol order by clicking on the Authorization Form or Mobile Device icon.

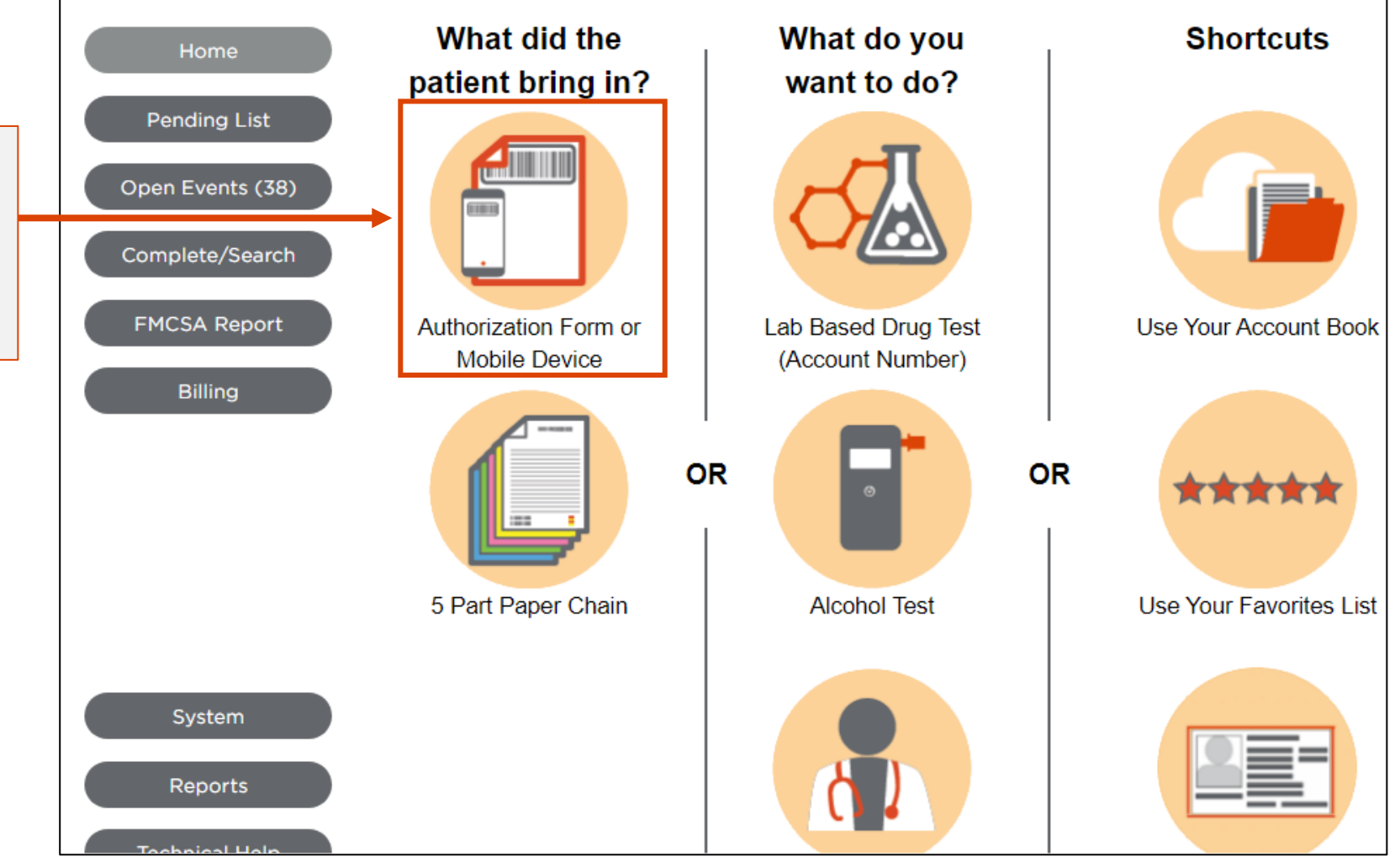

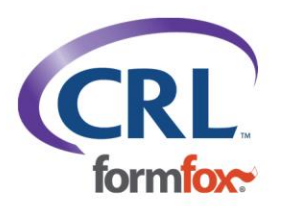

### Blood Drug / Alcohol Workflow

Scan/key in the authorization barcode. The ordered events will appear in the grid. A pop-up message will let you know if there are multiple pending events for the donor. <u>Please do not dismiss the donor until all ordered events have been completed.</u>

This document will begin with the Blood Drug / Alcohol workflow. If you need assistance with other collections, review the documentation in the FormFox Training Center.

| Home                           | Loc                                                          | ate Don             | or Test     |                 |           |                      |                |                |                  |                |
|--------------------------------|--------------------------------------------------------------|---------------------|-------------|-----------------|-----------|----------------------|----------------|----------------|------------------|----------------|
|                                | If the Donor has an Authorization form, please Scan or Enter |                     |             |                 |           |                      |                |                |                  |                |
| Pending List                   | Autho                                                        | vization barcoo     | de 6428611  | 7               |           | Search               |                |                |                  |                |
|                                | <b>T</b> I (                                                 |                     |             |                 |           |                      |                |                |                  |                |
| Open Events (38)               | Type                                                         | Donor Name          | Donor ID    | Scheduled St    | earch ci  | riteria. Please clic | company        | Address        | City State       | st you want to |
| Complete/Search                | CLN                                                          | john devine         | *****9MPD   | Pe              | nding     | TEST.CMKT.REF1       | <u>company</u> | <u>Autress</u> | <u>ony</u> state | 1              |
|                                | CLN                                                          | j <u>ohn devine</u> | *****9MPD   | Pe              | nding     | TEST.CMKT.REF1       |                |                |                  |                |
| Click on the test (DRG) to     | CLN                                                          | <u>john devine</u>  | *****9MPD   | Pe              | nding     | TEST.CMKT.REF1       |                |                |                  | 1              |
| open/complete the Blood Drug / | DRG                                                          | John Q Test         | ****678P    | So              | heduled   | PT7.PAPR             |                |                |                  |                |
| Alcohol workflow.              |                                                              |                     |             |                 |           |                      |                |                |                  |                |
|                                | If the                                                       | Donor ONLY h        | nas an Acco | ount Number, pl | ease clio | ck the 'Generate (   | CF using a     | account nu     | mber' but        | ton            |
|                                |                                                              |                     |             |                 |           |                      |                |                |                  |                |

### Blood Drug / Alcohol Workflow

At the beginning of the workflow, donors will be asked to accept or decline the terms of the Notice, Consent, and Release for Testing.

#### PATIENT NOTICE AND CONSENT

С

Donor Step The s Lithiun Serun 1 Forr

**NOTICE, CONSENT, AND RELEASE FOR TESTING** I request and authorize Clinical Reference Laboratory, Inc. ("CRL") to disclose my laboratory test results and related information for testing to the person or entity (or its respective designee) arranging this testing.

I voluntarily consent to testing and laboratory analysis by CRL. Any sample I submit is my own, has been submitted in accordance with the instructions provided to me, and has not been altered by me. Any results I receive are for informational purposes only and do not constitute a medical diagnosis. It is my sole responsibility to seek and obtain medical and other advice relating to this testing and any results I receive.

Step CRL will protect the confidentiality of my test results and related information in accordance with applicable law. My results and related information and my specimen may be used by CRL on an aggregated or de-identified basis for the purpose of benchmarking, research, and statistical analysis.

If the specimen collection includes a blood draw or fingerstick, I understand that there are possible risks associated with this, including infection, discomfort, and bruising. I understand these risks may not be all-inclusive and that other more remote risks may be involved. However, this notice is sufficient for me to consent to and authorize the collection of a blood specimen by blood draw or fingerstick.

I understand that this testing is voluntary.

<sup>\* Date</sup> To the fullest extent permitted by law, I release and forever discharge CRL and the person or entity arranging this testing from liability relating to the collection, testing, and reporting of information described herein.

\*Rac I am at least 18 years of age or the legal guardian of the donor with authority to consent on their behalf. By clicking "I Accept" below, I am agreeing to all of the terms of this Notice, Consent, and Release for Testing. If I do not agree with any of these terms, I will not click "I Accept," and will not be able to receive these testing services.

Donor Accepts

Donor Declines

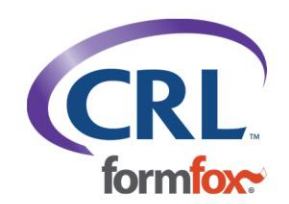

### Information

The workflow has four tabs. Complete all the fields in the Information tab.

Step 2 will list the supplies needed. A printable list is available in this section as well. Make sure you have a FormFox label sheet with you during the collection.

### **BLOODPETH**

#### Account Number: FZS.MRMS.MIHPRP

Information Specimen Collection Summary Print and Ship

#### Step 1: Patient Information Blood

| * First Name                                                                                                    | M.I.                                                             | * Last Name  |         | * DOB                                |                                           | * Age                                    | Gender                                |
|----------------------------------------------------------------------------------------------------|------------------------------------------------------------------|--------------|---------|--------------------------------------|-------------------------------------------|------------------------------------------|---------------------------------------|
| John                                                                                                    | Q                                                                | Test         |         | 01/01/19                             | 90                                        | 34                                       | ~                                     |
| * Address                                                                                                    |                                                                  | * City       | * State |                                      | * Zip                                     |                                          | * Phone                               |
| Step 2: Suppl<br>The supplies neede<br>Purple Top<br>Adhesive Bandage<br>Non-Alcohol Prep P<br>Gauze Pad<br>Latex Free Tourniqu<br>Latex/ Powder Free<br>Needle Holder<br>Safety Needle<br>1 FormFox label she | ies Needeo<br>ed for these pr<br>Pad ←<br>et<br>Gloves<br>eet(s) | d Print list |         | Please<br>collec<br>Non-A<br>(inclue | e note<br>tions re<br>Alcohol<br>ded in 1 | Blood<br>equire t<br>Prep F<br>cest kit) | Drug / Alcohol<br>the use of a<br>Pad |

Suspend Next

### **Specimen Collection**

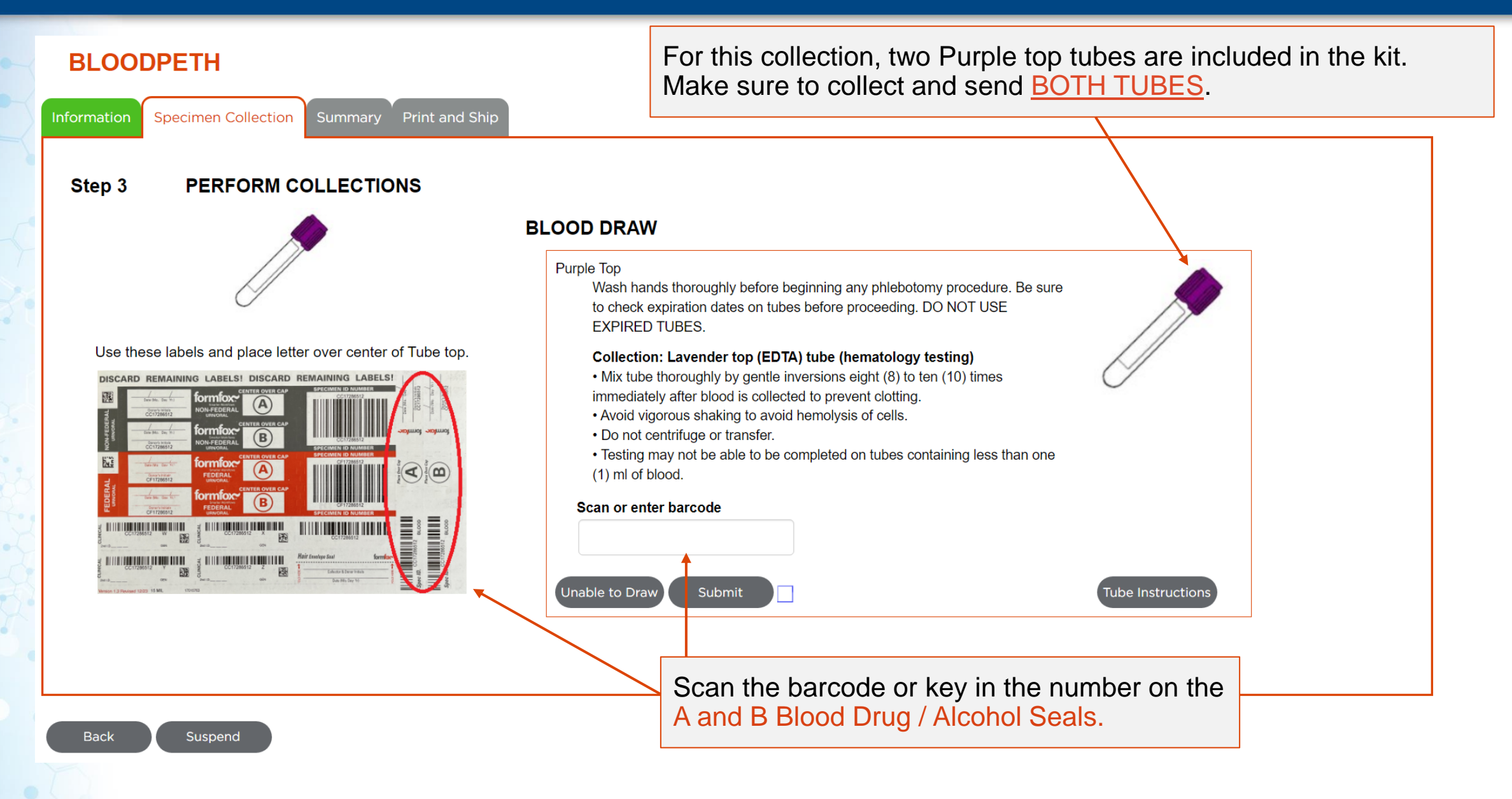

### Specimen Collection

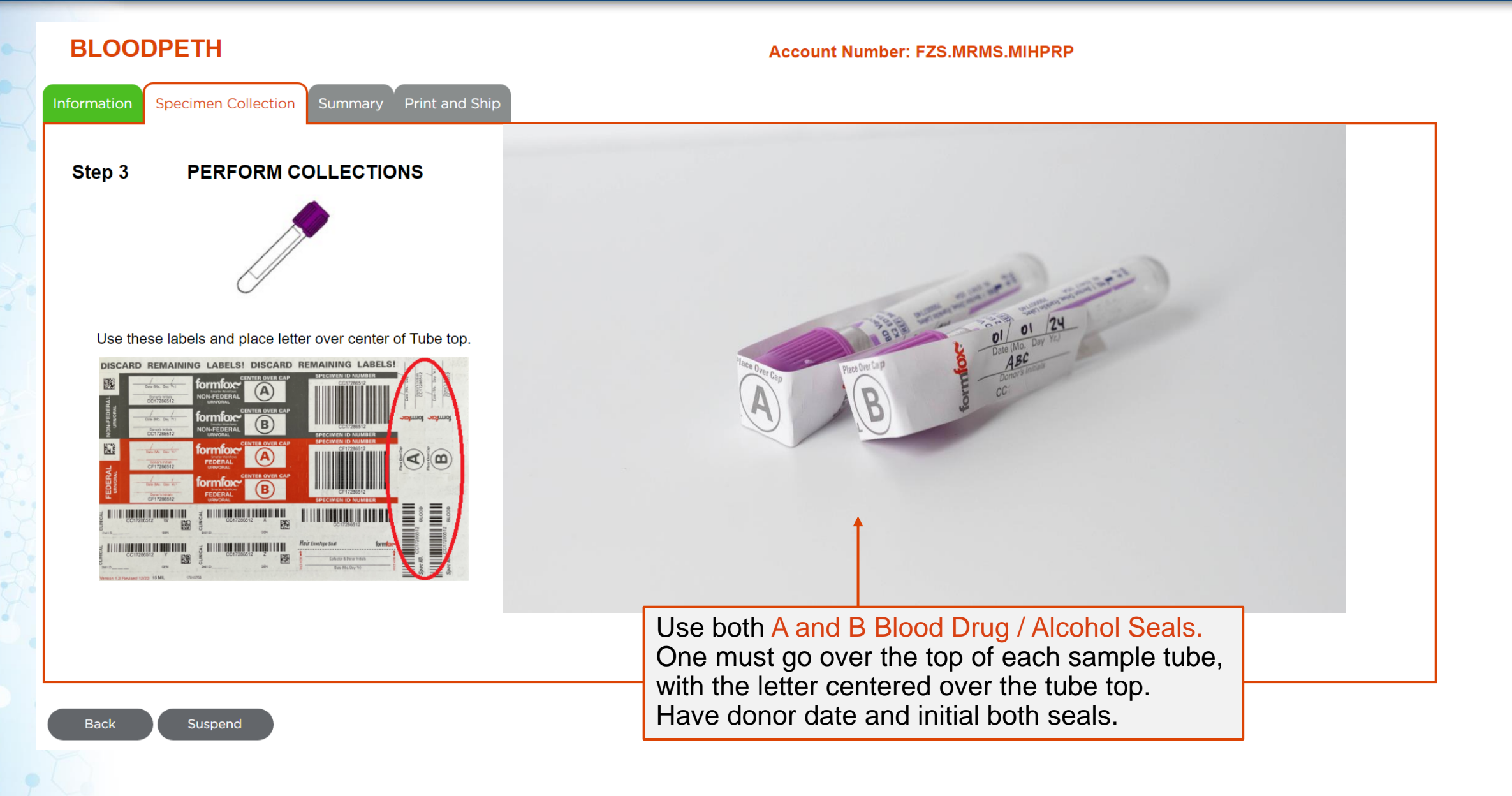

### **Specimen Collection**

Click on Submit to move onto the next step.

If Unable to Complete Draw is clicked, you will see the close/cancel window. Selecting Yes in this window will end/close the workflow.

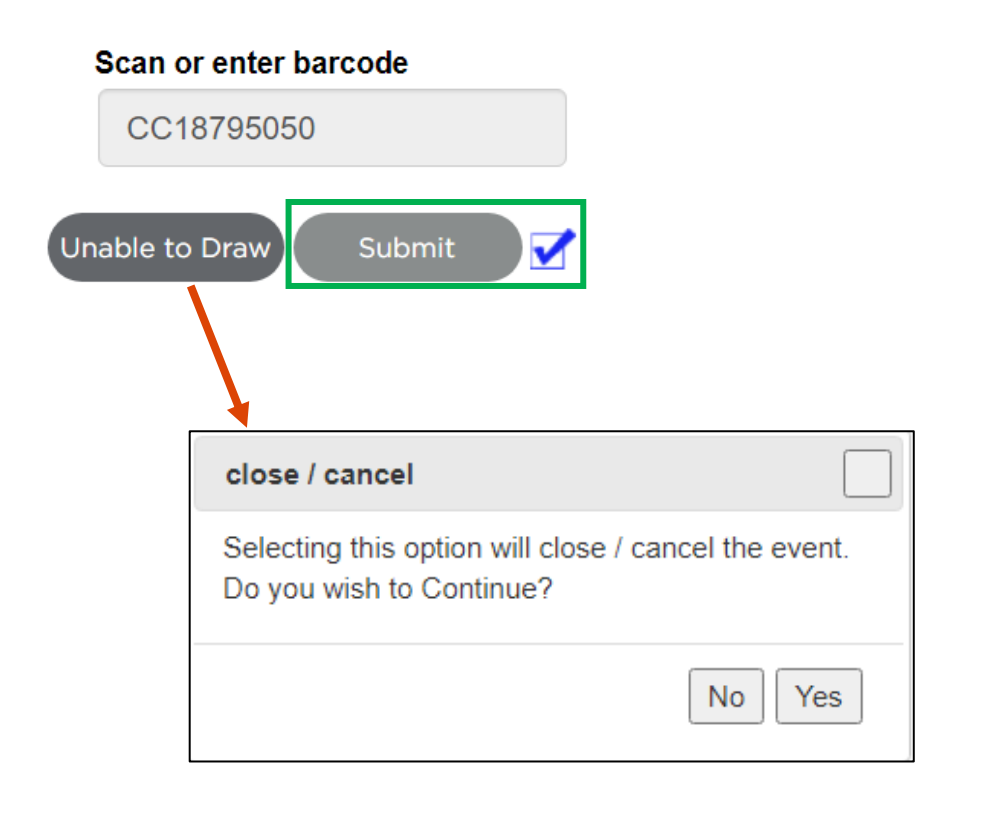

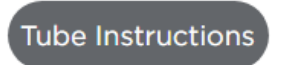

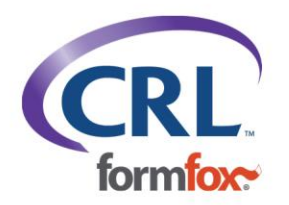

### Summary

### **BLOODPETH**

Information Specimen Collection

Summary Print and Ship

Step 4 Clinical Specimen Collection Summary

**Review Summary** 

#### **BLOOD DRAW**

Donor information

Name: John Test

Purple Top

CC18795050

The **Summary** tab is where you can review the specimen IDs entered, confirm that all information is accurate, and collect signatures.

Employer information

CollectorSignature

Submit

Donor Certification Statement and Signature

Please confirm that all information is accurate, then click "Submit"

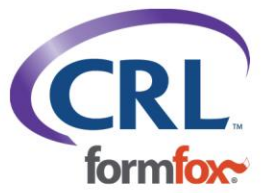

### Summary

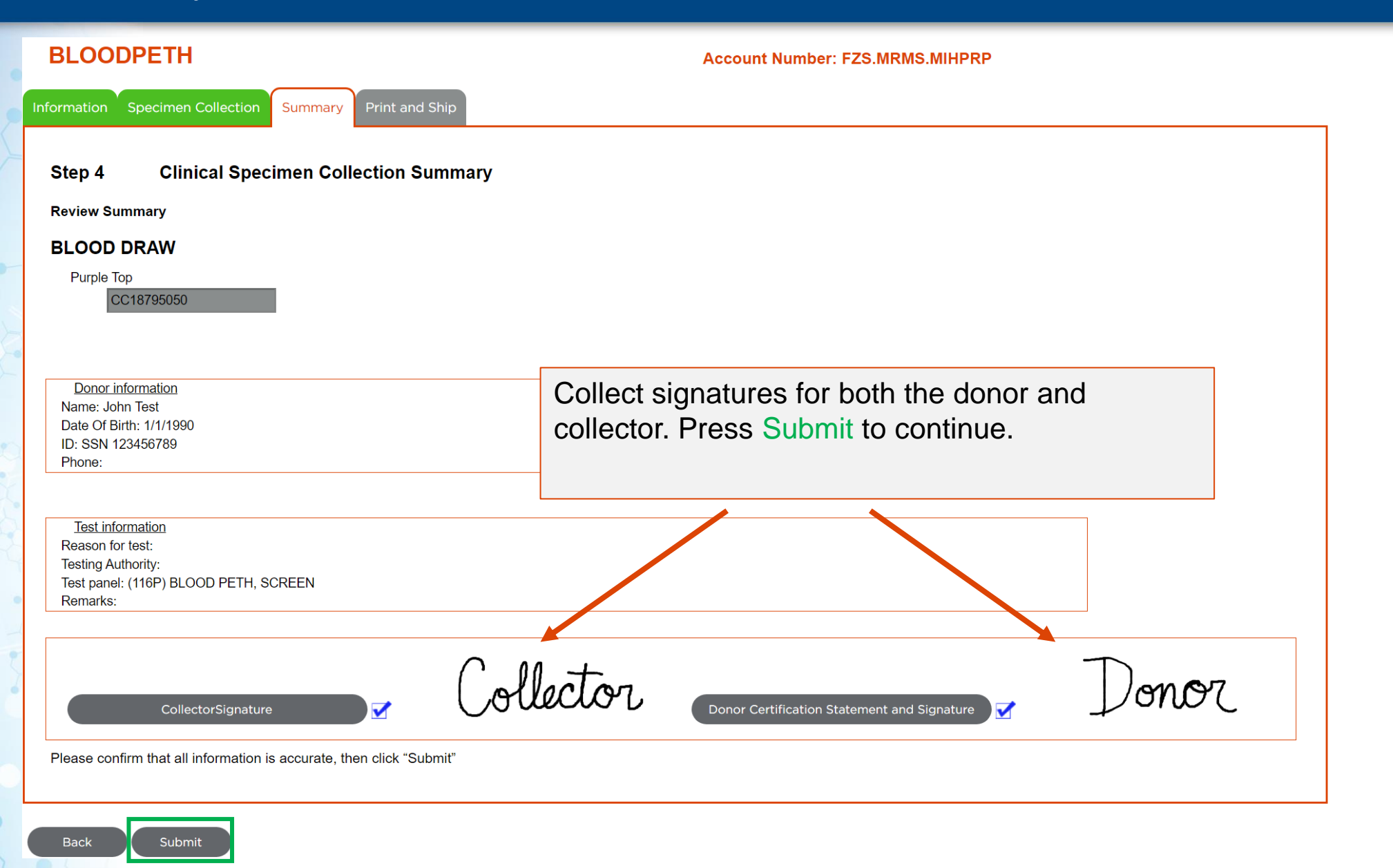

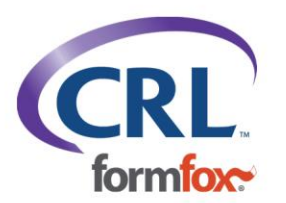

## Specimen Packaging and Shipping

| nation Specimen Collection Su                                                                                                    | mmary Print and Ship                                                                                                    |                                                                                                    |
|----------------------------------------------------------------------------------------------------|----------------------------------------------------------------------------------------------------|----------------------------------------------------------------------------------------------------|
| * Select Courier<br>Please specify the courier that will be us<br>If selecting 'Other' enter the name of the                                                                                                    | ed to transport the specimen(s) to the laboratory<br>Courier                                                                                                    | FED-Ex v                                                                                                    |
| Custody and Control Form<br>Copy 1 Lab Copy                                                                                                    | Additional Copies Copy 2 MRO Copy (FormFox will auto-fax Copy 2 to MRO.) tructions Copy 3 Collector Copy                                                                            |                                                                                                    |
| elect Donor Copy Delivery Options (Sonor Copy Print Email Print Print Pr | Copy 4 Employer Copy<br>elect all that apply).                                                                                                    | Print the CCF and follow<br>the Specimen Packaging<br>and Shipping Instructions.<br>See the next 2 slides for<br>photos. |
| Specimen Packaging and Shipping<br>Place the following in the biohazard ba<br>Place biohazard bag in box and close,<br>Place boxed specimen in Fedex Clinica<br>Refrigerate specimen until courier pick                                                                                                    | g: Specimen in small pouch with absorbent pad. Place the CCF in large pouch withou<br>al Pak seal Clinical Pak and place Fedex shipping label in designated spot on the Pak<br>-up. |                                                                                                    |
| er specimen is packaged with the CCF of                                                                                                    | lick "Finish" below to compete the blood draw.                                                                                                    |                                                                                                    |
| INFORMATION                                                                                                    |                                                                                                    |                                                                                                    |

(FormFox will auto-fax Copy 2 to MRO.)

### Specimen Packaging and Shipping

Place both purple top tubes in the small pouch with the absorbent pad. Place the CCF in the large pouch without the absorbent pad.

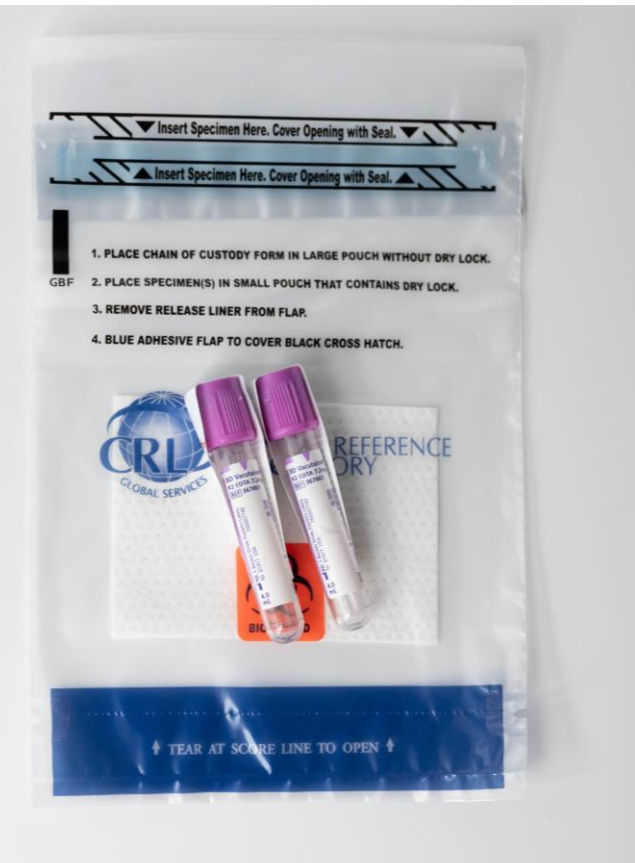

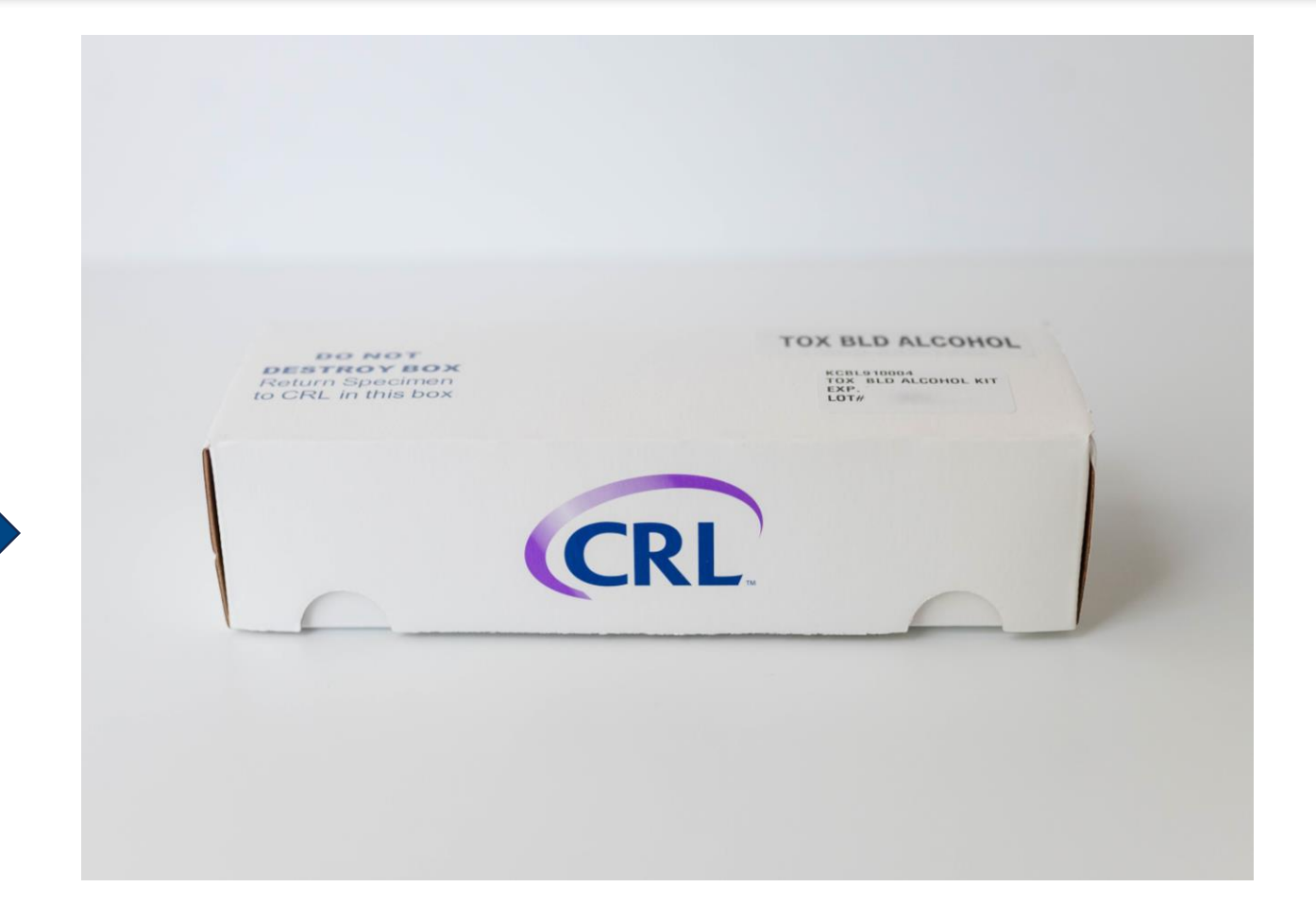

Close and seal the bag. Place the biohazard bag with tubes into the enclosed CRL box.

### Specimen Packaging and Shipping

KCBL910004 TOX BLD ALCOHOL KIT EXP. LOT#

Place the box into the enclosed FedEx Clinical Pak and attach the pre-printed shipping label. TOX BLD ALCOHOL DO NOT DESTROYBOX to CRL in this box (CRL.

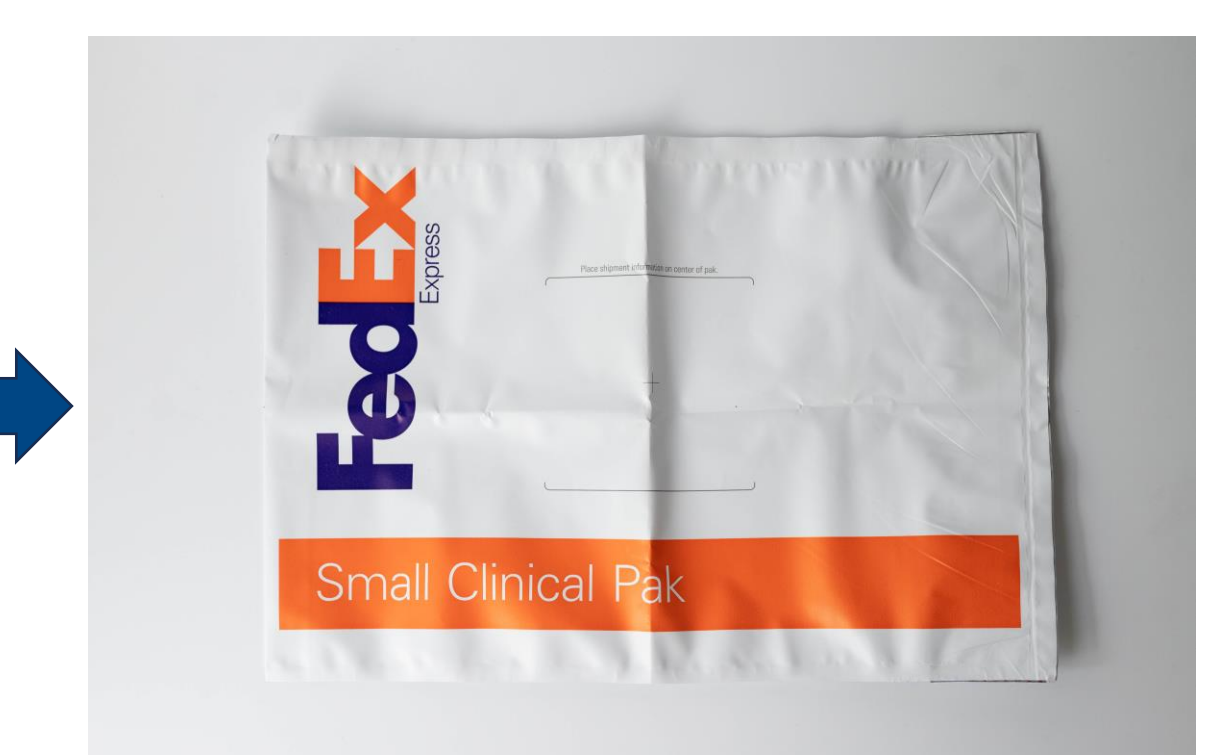

**REMINDER:** All Marketplace orders will be paid by FormFox as long as you complete the test events in FormFox.

Events will appear in the Services Paid for by FormFox Marketplace section of your Billing page.

A review of the FormFox Billing module is available here.

If you have Marketplace Billing questions, please email <u>marketplaceadmin@formfox.com</u> with the specimen ID.

| CRL.<br>formfox  | etplace                           |                         |                                        | Here             | Simple. Secure. Fast.                     |
|------------------|-----------------------------------|-------------------------|----------------------------------------|------------------|-------------------------------------------|
|                  |                                   | August Broforrad Collac | tions - Samisas Lam Daspansible to bil | User:            | Site: CRL/FF lest Clinic Only- DO NOT USE |
| Home             | Services Paid for by FormFox Mark | adest Preferred Collect | tions Services Fam Responsible to bin  |                  |                                           |
| Open Events (18) | Services Paid for by F            | ormFox Marketplace      | March Search                           |                  |                                           |
| Complete/Search  | Donor ID Donor Name               | Date Collected          | Account# Sampl                         | e ID Document ID | MARKETPLACE MESSAGE<br>BOARD              |
| FMCSA Report     | ****9MPD devine, john             | 3/04/2022 T             | EST.CMKT.REF1 CC080                    | 40305            | There are no new messages at this time.   |
| Billing          | devine, john                      | 3/04/2022 1             | EST.CMKT.REF1 CC080                    | 40305            |                                           |

### If you need assistance with the Blood Drug / Alcohol workflow process: 877-376-3691 Option 2 training@formfox.com

If you have Marketplace Billing questions, please email the Specimen ID of the test event to <u>marketplacebilling@formfox.com</u>

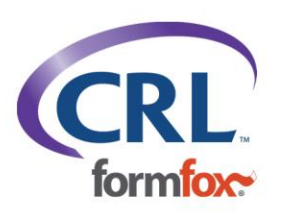